- 1. Connect to VPN following instructions in Technology>Remote Access section 'How to connect to the LABioMed network via SSLVPN from a Mac?' Or 'How to connect to the LABioMed network via SSLVPN from a PC?'
- 2. Click on "Preferences" once connected to VPN

| Pulse Secure |                                                  | Logged-in as: 👔 🔑 🎾<br>sgahlawat Home Meetigs Preference | es H Sign C |
|--------------|--------------------------------------------------|----------------------------------------------------------|-------------|
|              |                                                  |                                                          | owse (ti    |
|              | Welcome to the Secure Access SSL VPN, sgahlawat. |                                                          |             |
|              | Web Bookmarks                                    | := + 🖛                                                   |             |
|              | LABioMed Intranet                                | Ð.                                                       |             |
|              | Webmail     LABIoMad Webmail                     | D                                                        |             |
|              | LABIoMed compliance web site.                    | 0                                                        |             |
|              | LABiomed PSP system                              | Ð                                                        |             |
|              | Development_Information Intranet                 | Ø                                                        |             |
|              | Terminal Sessions                                | ;=+ <sub>₽</sub> ▼.                                      |             |
|              | Work PC                                          | 8= 0                                                     |             |

3. Click on General tab and change password.

| 🗲 💮 🎯 https://secureaccess.labiomed.org/dana/pref/pref. 🔎 🕈 🖉 🧭 Secure Access SSL VPN - Ge × 👫 Get ready for the Internet |                                         | <b>↑</b> ★☆                                  |
|----------------------------------------------------------------------------------------------------|-----------------------------------------|----------------------------------------------|
| § Pulse Secure                                                                                                    | Logged-in as:<br>sgahlawat Home Meeting | s Preferences Help Sign Out<br>Browse (tips) |
| Preferences User Hollas General Public Collaboration Applications Advanced      Change Parts 7                            |                                         |                                              |
| Old Password:                                                                                                    |                                         |                                              |